### Salmonellenproben eintragen

Das Eintragen der Salmonellenprobe besteht aus mehreren Schritten:

- 1. Das Begleitschreiben herunterladen
- 2. Die Probennahme eintragen
- 3. Details zur Probe angeben
- 4. Ergebnisse der Probe eintragen

### **1. DAS BEGLEITSCHREIBEN HERUNTERLADEN**

Ein teilweise bereits ausgefülltes **Begleitformular** für die Salmonellenproben kann auf der Salmonellendatenbank heruntergeladen werden. Hat man sich **selbst zum Delegierten** des Betriebes gemacht, darf **nur noch dieses Begleitformular aus der BDN verwendet** werden.

#### Schritt 1:

Auf die Seite <u>www.vetinfo.it</u> gehen und sich anmelden.

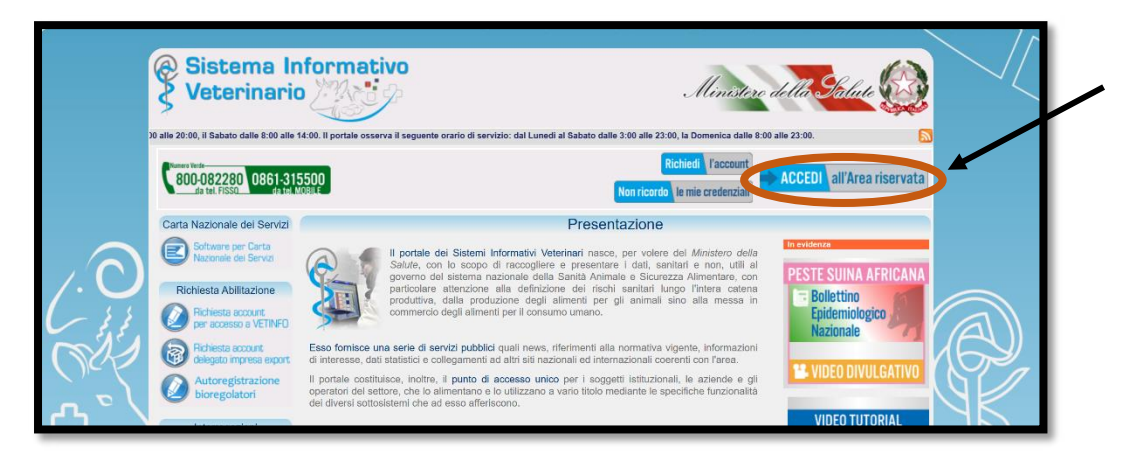

### Schritt 2:

Unter dem Abschnitt "CONTROLLI" auf das grüne Kästchen "Salmonellosi" klicken.

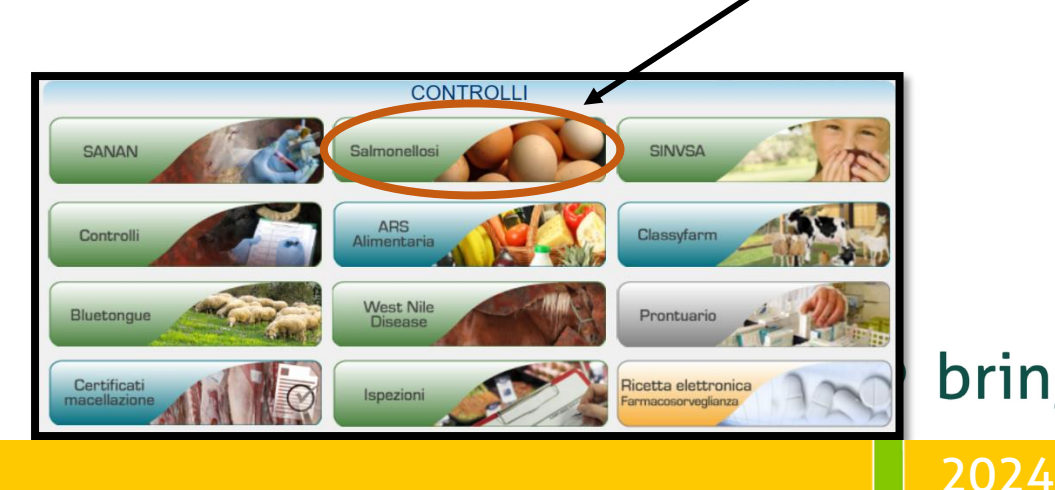

bring.<mark>bz.it</mark>

#### Schritt 3:

Bei den Feldern **"Ruolo"** und **"Piano nazionale Salmonellosi"** jeweils auf die, nach oben zeigenden, **Pfeile klicken**. Dadurch öffnet sich jeweils ein **Kästchen**. Auf die **Auswahlmöglichkeit** klicken, sodass sie ins Feld eingefügt werden. Dann auf **"Login"** klicken.

| Ministere della Salute ZOONOSI                                                                                                    | - 1                                                      |                            |                               |                         |
|----------------------------------------------------------------------------------------------------|----------------------------------------------------------|----------------------------|-------------------------------|-------------------------|
| Piani nazionali salmonellosi<br>versione 2.1.17 trat                                                                                                    | d 202209051043                                           | 1                          |                               |                         |
| Benvenuti                                                                                                    | nel Sistema Inform 🛛 🌆 🚦                                 | 5 🚯                        |                               |                         |
| News                                                                                                    |                                                          |                            |                               |                         |
| Nazionali Salmonellosi.<br>Elenco laboratori privati abilitati per i Plani Nazionali Salmonellosi                                                                                                    | 0                                                        |                            |                               |                         |
| 05/01/2023 - Piani Nazionali di Controllo Salmonellosi 2023                                                                                                    | the all campion and                                      |                            | Seleziona il Ruolo            | ×                       |
| Si retice noto che e possibile registrare nel sistema informativo Samoneuosi (Sisam) le informazioni reta<br>2033. Si ricorda che i dati 2022, sia ufficiali che di autocontrollo, devono essere completati dai Servizi Veternari(SV) e da<br>Alimentare(OSA) prima della validazione dei dati nel Sistema Informativo Rendicontazioni(SIR), poiche' dopo la vali<br>essere ori, modiferti in Sistem.                                                                                                    | gli Operatori del Settore<br>dazione i dati non potranno | record totali: 1           | Descrizione                   | («»)  <mark>10 ∨</mark> |
| Ol/O4/2019 - Codice Univoco Prelievo Si comunica de da O1 Aprile 2019 è obbligatorio inserire il Codice Univoco Prelievo riportato nella scheda precomp dell'amritica politica della completazione della della de | ilata prodotta                                           | PROPRIETARIO               |                               |                         |
| Auterticazione Username BDN: Nominativo BDN: Ruiko: Ruiko: Piano nazionale Salmorellosi i                                                                                                    |                                                          |                            |                               |                         |
| Logn                                                                                                    | record totali: 1                                         | Seleziona Il Piano         | ×<br> < < × >>) 10 ×          |                         |
|                                                                                                    | Piano nazionale di con<br>Ovalo                          | ole della specie Gallus ga | ultidis e Typhimurium<br>Ilus |                         |

#### Schritt 4:

Auf "Attivita" klicken und "Inserisci campionamento" auswählen.

| Dinistero della Salute                                                            | Piano nazionale di controllo di <i>Salmon</i><br>e Typhimurium nelle galline ovaiole ne<br>Gallus gallus | versione 2.1.17 build 202309051043 |      |
|-----------------------------------------------------------------------------------|----------------------------------------------------------------------------------------------------|------------------------------------|------|
| Query e Download Attivita 🎍 Agg. Offline -<br>Inserisci campionament<br>Benvenuto | PROPRIETARIO       •     Web Services •       Configurazione •       o                                   | 87 🕉 🚯 🖡 🕄                         |      |
|                                                                                   |                                                                                                    | • bri                              | ng.b |

2024

#### Schritt 5:

Im ersten Feld muss der **Betriebskodex** eingegeben werden. Bei den restlichen Feldern wieder auf den **Pfeil klicken** und die **Auswahlmöglichkeit** anklicken. Dann auf **"Cerca"** klicken. (Bei den nächsten Malen merkt sich der Computer die Daten und sie müssen nicht mehr einzeln eingegeben werden.)

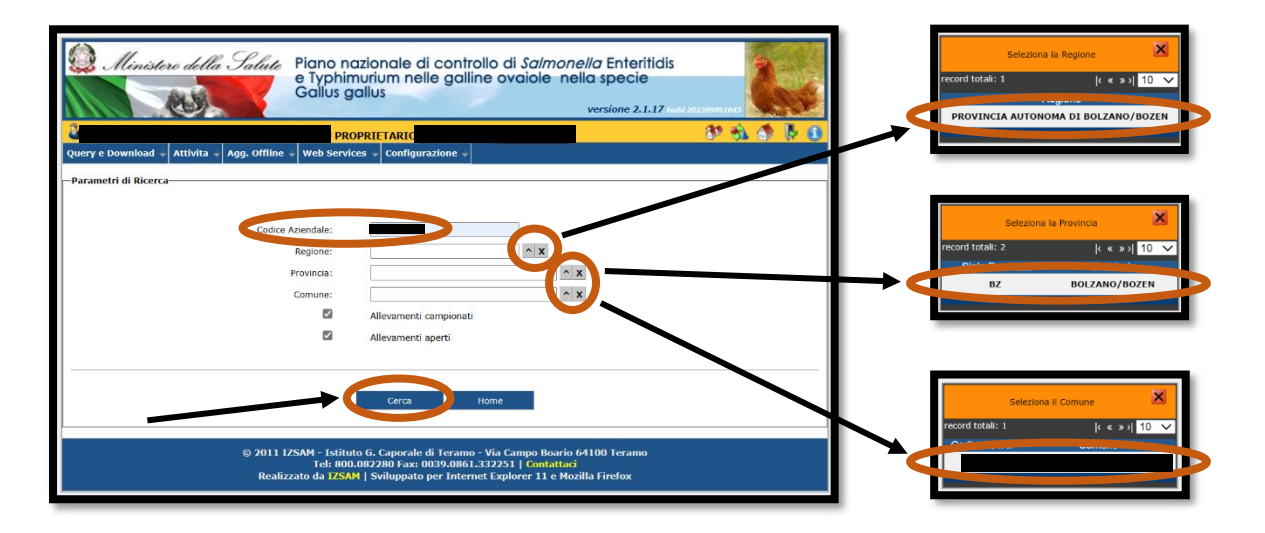

#### Schritt 6:

Unter **"Operazioni"** scheinen 4 Symbole auf. Das **zweite Symbol** bei dem die Aufschrift **"Stampa scheda accompagnamento campioni"** erscheint, wenn man mit der Maus draufgeht, anklicken.

| Risultati trovati 1, Visualizzati da 1 a 1                                                                                                    |                    |                      |                 |                            |                         |                     |                               |                        |            |
|----------------------------------------------------------------------------------------------------|--------------------|----------------------|-----------------|----------------------------|-------------------------|---------------------|-------------------------------|------------------------|------------|
| Codice<br>Azienda                                                                                                    | Ragione<br>Sociale | CF/PI<br>Allevamento | CF/PI Detentore | Modalita'<br>allevamento   | Tipologia<br>produttiva | Fase<br>produttiva  | Orientamento<br>produttivo    | Data Fine<br>Attivita' | Operazioni |
|                                                                                                    |                    |                      |                 | ALL'APERTO (FREE<br>RANGE) |                         | FASE<br>DEPOSIZIONE | PRODUZIONE UOVA<br>DA CONSUMO |                        |            |
|                                                                                                    |                    |                      |                 |                            |                         |                     |                               |                        |            |
| © 2011 IZSAM - Istituto G. Caporale di Teramo - Via Campo Boario 64100 Teramo<br>Tel: 800.082280 Fax: 0039.0861.332251   Contattaci<br>Realizzato da IZSAM   Sviluppato per Internet Explorer 11 e Mozilla Firefox |                    |                      |                 |                            |                         |                     |                               |                        |            |

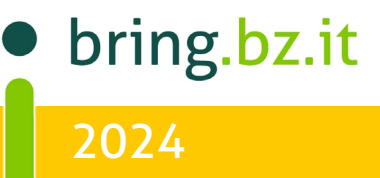

### Schritt 7:

Neben **"Capannone"** den Stall auswählen, in dem die Beprobung stattfindet, und auf **"Stampa"** klicken.

| Stampa scheda precompilata salmonella                                                                                                    |                          |  |  |  |
|----------------------------------------------------------------------------------------------------|--------------------------|--|--|--|
| Allevamento selezionato                                                                                                    |                          |  |  |  |
|                                                                                                    |                          |  |  |  |
| Codice Aziendale:                                                                                                    |                          |  |  |  |
| Ragione Sociale:                                                                                                    |                          |  |  |  |
| Codice Fiscale/Partita IVA Proprietario:                                                                                                    |                          |  |  |  |
| Codice Fiscale/Partita IVA Detentore:                                                                                                    |                          |  |  |  |
| Azienda ASL:                                                                                                    | D201 - A.S.L. BOLZANO    |  |  |  |
| Indirizzo:                                                                                                    |                          |  |  |  |
| Modalita' allevamento:                                                                                                    | All'Aperto (Free Range)  |  |  |  |
| Tipologia produttiva:                                                                                                    |                          |  |  |  |
| Ease produttiva:                                                                                                    | Fase Denosizione         |  |  |  |
| rase productiva.                                                                                                    |                          |  |  |  |
| Di Numero di an                                                                                                    | Capannone <sup>1</sup> : |  |  |  |
|                                                                                                    | Stampa Home              |  |  |  |
| © 2011 IZSAM - Istituto G. Caporale di Teramo - Via Campo Boario 64100 Teramo<br>Tel: 800.082280 Fax: 0039.0861.332251   Contattaci<br>Realizzato da IZSAM   Sviluppato per Internet Explorer 11 e Mozilla Firefox |                          |  |  |  |

Dadurch wird ein Formular in PDF-Format heruntergeladen. Dieses kann ausgedruckt und die fehlenden Angaben eingetragen werden. (Es ersetzt das alte Begleitdokument). Oben links auf dem Dokument steht der "CODICE PRELIEVO", welcher später noch benötigt wird.

|                                                                                                    | no naziofia        | ale di control<br>A    | llo delle saln<br>nno 2024 | nonellosi neg           | gli avicoli                  |                   |
|----------------------------------------------------------------------------------------------------|--------------------|------------------------|----------------------------|-------------------------|------------------------------|-------------------|
|                                                                                                    | AUT                | OCONTROLLO             | : OVAIOLE GA               | LLUS GALLUS             |                              |                   |
|                                                                                                    | SCHEDA DI A        | CCOMPAGNA              | MENTO CAMPI                | ONI IN ALLEVA           | MENTO                        |                   |
| A. DATI DELL'ALLEVAN                                                                                                    | TENTO*             |                        |                            |                         |                              |                   |
| Azienda ASL:                                                                                                    | Codice aziend      | ale:                   | Codice fiscale p           | roprietario:            | Codice fiscale dete          | ntore:            |
| D201 - A.S.L. BOLZANO                                                                                                    |                    |                        |                            |                         |                              |                   |
|                                                                                                    |                    |                        |                            |                         |                              |                   |
| Ragione Sociale:                                                                                                    |                    |                        |                            |                         |                              |                   |
|                                                                                                    |                    |                        |                            |                         |                              |                   |
| Via, numero:                                                                                                    |                    |                        |                            |                         |                              |                   |
| Località:                                                                                                    |                    |                        |                            |                         |                              |                   |
| Comune:                                                                                                    |                    |                        |                            |                         | Sigle Provinci               | e.                |
| Cap:                                                                                                    |                    |                        |                            |                         | olgia i lovinio              | BZ                |
| Modelità allevemento:                                                                                                    | _                  | Orientemento nro       | Auttivo                    | Numero di               | cani presenti nell'all       | womento o nien    |
| All'Aperto (Free Range)                                                                                                    |                    | Offentamento pro       | uuuvo.                     | capacità:               | osoo                         | evaluento a pien  |
| All Aperto (Free Range)                                                                                                    |                    |                        |                            |                         | 9500                         |                   |
| Tipologia produttiva:                                                                                                    |                    |                        | Fase produttiva:           |                         |                              |                   |
|                                                                                                    |                    |                        | Fase Deposizio             | ne                      |                              |                   |
| campionamento:                                                                                                    | ell'allevamente    | o al momento del       | campionamento              | presenti nell'alle      | evamento al momen            | lo del            |
|                                                                                                    |                    |                        |                            |                         |                              |                   |
| * Evidenziati in grigio i dati precom                                                                                                    | pilati da BDN      |                        |                            |                         |                              |                   |
| B. DATI GRUPPO CAMPI                                                                                                    | ONATO(Comp         | pilare una scheda      | per ogni gruppo o          | ampionato) <sup>1</sup> |                              |                   |
| Identificativo del capannone                                                                                                    | o recinto camp     | pionato":              |                            | Data accasament         | to:                          |                   |
|                                                                                                    | 4                  |                        |                            | 22-                     | 06-2023                      |                   |
| Fase del ciclo produttivo:                                                                                                    | Gli animali        | del gruppo sono        | stati vaccinati pe         | r S. Enteritidis        | Numero di o                  | vaiole del grupp  |
| Pulcini di 1 giorno                                                                                                    | e/o Typhim         | urium: 🗆 N             | 0                          |                         | al momento<br>campioname     | del<br>nto:       |
| Fase pollastra                                                                                                    |                    |                        | , indicare il nome         | e vaccino:              |                              |                   |
| Fase deposizione                                                                                                    |                    | _                      |                            |                         |                              |                   |
| ** I dati necessari per identificare                                                                                                    | i gruppi campional | i devono garantirne l' | identificazione univo      | ca: per tale motivo il  | Sistema Informativo Salr     | nonellosi(SiSalm) |
| assume le informazioni sui gruppi o                                                                                                    | lalla Banca Dati N | azionale(BDN). Di co   | nseguenza sono selez       | ionabili in SiSalm sol  | to i gruppi registrati in Bi | JN.               |
| C. MOTIVO DEL CAMPIO                                                                                                    | NAMENTO            |                        |                            |                         |                              |                   |
| Pulcini di I giorno                                                                                                    |                    |                        |                            |                         |                              |                   |
| Due settimane prima de                                                                                                    | entrata in de      | posizione(o sposi      | amento)                    |                         |                              |                   |
| U Ogni 12 settimane, a pa                                                                                                    | artire da quando   | o le galline hanno     | un eta di 24 $\pm$ 2       | settimane               |                              |                   |
| THE OWNER OF THE OWNER OF THE OWNER OWNER OWNE |                    |                        |                            |                         |                              |                   |

bring.bz.it

#### 2. DIE PROBENNAHME EINTRAGEN

#### Schritt 1:

Auf das **dritte Symbol** Aufschrift **"Gestione Prelievi"** erscheint, wenn man mit der Maus draufgeht, anklicken.

|                                     | llinister                              | o della Salute                        | Piano nazio<br>e Typhimur<br>Gallus gallu | onale di co<br>ium nelle g<br>us                       | ntrollo di a<br>alline ova | Salmonella<br>iole nella                  | 7 Enteritidis<br>specie<br>ersione 2.1.17 build 20          | 02309051043                                | 2.5              |
|-------------------------------------|----------------------------------------|---------------------------------------|-------------------------------------------|--------------------------------------------------------|----------------------------|-------------------------------------------|-------------------------------------------------------------|--------------------------------------------|------------------|
| 2                                   |                                        |                                       | PROPRI                                    | IETARIO                                                |                            |                                           |                                                             | 🔊 🖏                                        | 🚯 🖡 🚯            |
| Query e D                           | ownload 🐳                              | Attivita 🐳 Agg. Offline               | e 🐳 Web Services                          | + Configurazione                                       | e 🔶                        |                                           |                                                             |                                            |                  |
|                                     |                                        |                                       |                                           |                                                        |                            | K                                         |                                                             | 10 🗸                                       | Esporta 📷        |
| Risultati trov                      | ati 1, Visualizz                       | zati da 1 a 1                         |                                           | Modalita'                                              | Tipologia                  | Lini<br>Easo                              | Oriontomonto                                                | Righe visualizza                           | nte   in Excel 😑 |
| Risultati trov<br>Codice<br>Azienda | ati 1, Visualizz<br>Ragione<br>Sociale | zati da 1 a 1<br>CF/PI<br>Allevamento | CF/PI Detentore                           | Modalita'<br>allevamento                               | Tipologia<br>produttiva    | Fase<br>produttiva                        | Orientamento<br>produttivo                                  | Righe visualizza<br>Data Fine<br>Attivita' | Operazioni       |
| Risultati trov<br>Codice<br>Azienda | ati 1, Visualizz<br>Ragione<br>Sociale | zati da 1 a 1<br>CF/PI<br>Allevamento | CF/PI Detentore                           | Modalita'<br>allevamento<br>ALL'APERTO (FREE<br>RANGE) | Tipologia<br>produttiva    | Fase<br>produttiva<br>FASE<br>DEPOSIZIONE | Orientamento<br>produttivo<br>PRODUZIONE UOVA<br>DA CONSUMO | Righe visualizza<br>Data Fine<br>Attivita' | Operazioni       |
| Risultati trov<br>Codice<br>Azienda | ati 1, Visualizz<br>Ragione<br>Sociale | zati da 1 a 1<br>CF/PI<br>Allevamento | CF/PI Detentore                           | Modalita'<br>allevamento<br>ALL'APERTO (FREE<br>RANGE) | Tipologia<br>produttiva    | Fase<br>produttiva<br>FASE<br>DEPOSIZIONE | Orientamento<br>produttivo<br>PRODUZIONE UOVA<br>DA CONSUMO | Righe visualizza<br>Data Fine<br>Attivita' | Operazioni       |

#### Schritt 7:

Auf "Nuovo Prelievo" klicken.

| Dinistero della Salute                     | Piano nazionale di con<br>e Typhimurium nelle go<br>Gallus gallus | trollo di <i>Salmonella</i> Enteritidis<br>Illine ovaiole nella specie<br>versione 2.1.17 hudd 2022090521043 |
|--------------------------------------------|-------------------------------------------------------------------|----------------------------------------------------------------------------------------------------|
| 8                                          | PROPRIETARIO                                                      | 89 🚯 🚯 🖟 🚯                                                                                                   |
| Query e Download 🔶 Attivita 🔶 Agg. Offline | ↓ Web Services ↓ Configurazione                                   | Ψ.                                                                                                    |
| -Allevamento                               |                                                                   |                                                                                                    |
| Ragior                                     | e Sociale:                                                        |                                                                                                    |
| Codice Fiscale/Partita IVA Pr              | oprietario:                                                       |                                                                                                    |
| Codice Fiscale/Partita IVA                 | Detentore:                                                        |                                                                                                    |
|                                            | Nuovo Prelievo                                                    | Home                                                                                                    |

bring.bz.it

#### Schritt 8:

Bei "Codice Univoco Prelievo" wird der Code, welcher sich auf dem Begleitschreiben befindet eingetragen. Weiters muss das Datum der Probennahme und der Grund der Probennahme angegeben werden (das Motiv der Probenahme unterscheidet sich auch zwischen Legehennen und Mastgeflügel). Anschließend werden Angaben zum Stall und zu den Tieren welche beprobt werden eingetragen. Auch die Gesamtanzahl der am Betrieb gehaltenen Geflügel und die Anzahl der Gruppen am Tag der Beprobung, sowie das Alter und der Impfstatus (Alter und Impfstatus muss bei Mastgeflügel nicht angegeben werden) der Tiere muss angegeben werden. Wurden die Tiere geimpft, erscheint eine Liste, aus welcher der Impfstoff ausgewählt werden muss. Sind alle Felder ausgefüllt auf "Inserisci" klicken. Dadurch wird die Probennahme eingetragen.

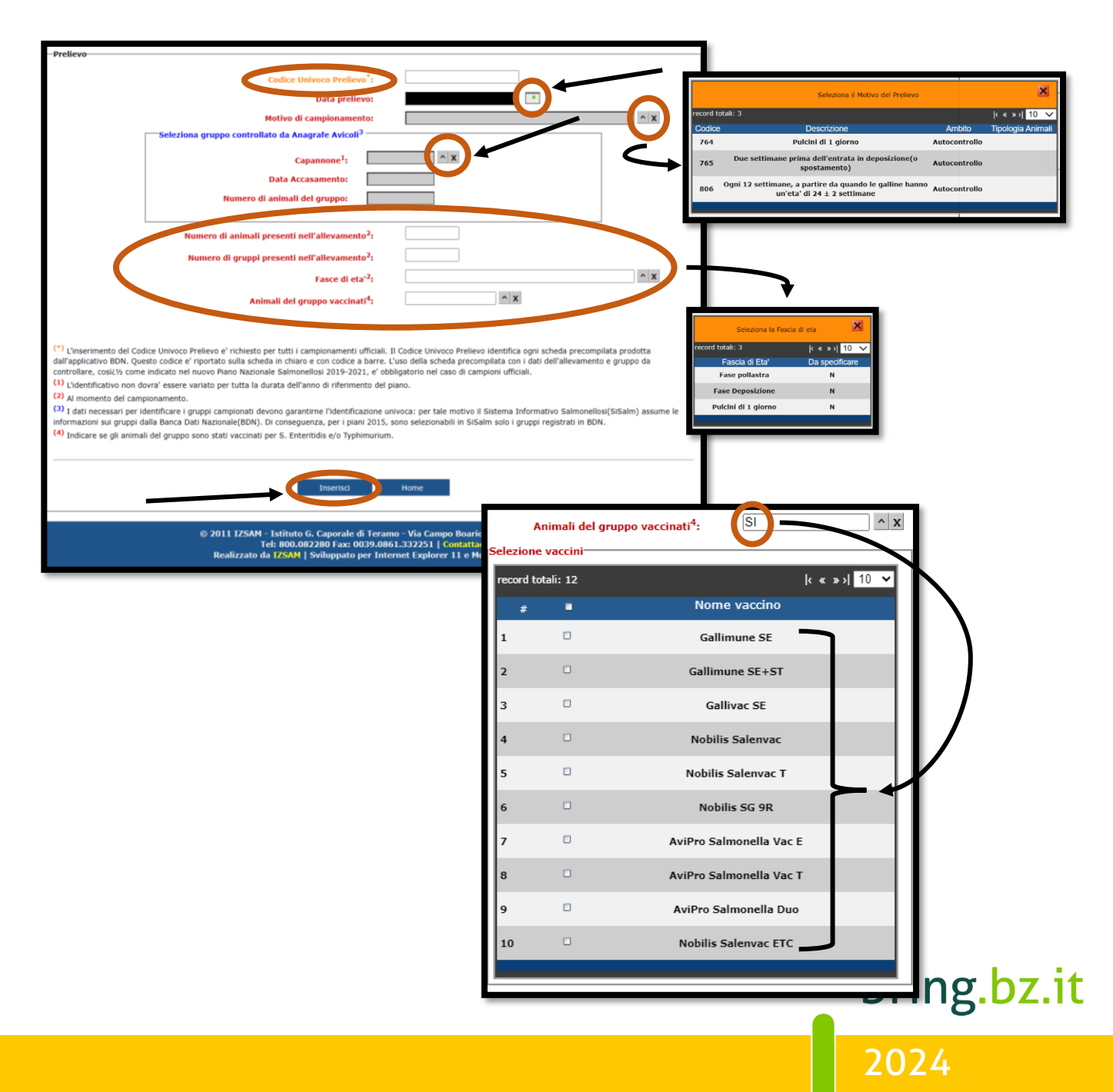

### 3. DETAILS ZUR PROBE ANGEBEN

#### Schritt 1:

Wurde die **Probennahme** eingetragen scheint sie in einer **Tabelle** mit allen vorherigen eingetragenen bzw. durchgeführten Salmonellenproben auf. Bei der zu Letzt eingetragenen Probe kann man auf das **3. Symbol** mit der Aufschrift **"Inserimento Campioni"** klicken.

| 96 Ergebnisse gefunden, zeige 1 bis 10 |               |           |                  |            |  |  |
|----------------------------------------|---------------|-----------|------------------|------------|--|--|
| Data Prelievo                          | Ambito        | Capannone | Data Accasamento | Operazioni |  |  |
| 15-02-2024                             | Autocontrollo | 2         | 27-01-2023       | 1 🖉 📓 🖉    |  |  |
| 11-12-2023                             | Autocontrollo | 1         | 03-11-2023       | / 🗋 👿 🔕    |  |  |
| 20-11-2023                             | Autocontrollo | 1         | 03-11-2023       | 🥖 🗊 🐯 🔕    |  |  |
| 20-11-2023                             | Autocontrollo | 2         | 27-01-2023       | 🥖 🗈 🐯 🔕    |  |  |
| 25-09-2023                             | Autocontrollo | 1         | 19-09-2022       | 🥖 🗊 🐯 🔕    |  |  |
| 06-09-2023                             | Autocontrollo | 2         | 27-01-2023       | 🥖 🗈 🐯 🔕    |  |  |
| 19-07-2023                             | Autocontrollo | 1         | 19-09-2022       | 🥖 📄 🐯 🔕    |  |  |
| 12-06-2023                             | Autocontrollo | 2         | 27-01-2023       | 🥖 🗈 🐯 🔕    |  |  |
| 21-04-2023                             | Autocontrollo | 1         | 19-09-2022       | 🥖 🗊 🐯 🐼    |  |  |
| 22-03-2023                             | Autocontrollo | 2         | 27-01-2023       | 🥖 🗈 🐯 🔕    |  |  |
|                                        |               |           |                  |            |  |  |

### Schritt 2:

Hier müssen dann alle weiteren **Details zur Salmonellenprobe** angegeben werden, wie z. B. die Art der Beprobung und das Labor, sowie das Datum, an dem das Ergebnis mitgeteilt wurde. Bei **"Numero di Registro"** muss der **"Nr. Unico"**, welcher auf dem **Befund** steht eingetragen werden. Dann auf **"Inserisci"** klicken.

| -Compioni prolovoti <sup>1</sup>                                                                                                    |                                                               |                                                   |                                                                                                    |                                          |
|----------------------------------------------------------------------------------------------------|---------------------------------------------------------------|---------------------------------------------------|----------------------------------------------------------------------------------------------------|------------------------------------------|
|                                                                                                    |                                                               |                                                   |                                                                                                    |                                          |
| Sovrascarpe <sup>2</sup> :                                                                                                    |                                                               |                                                   |                                                                                                    |                                          |
| Rivestimenti interni scatole trasporto pulcini:                                                                                                 |                                                               |                                                   |                                                                                                    | aboratorio accreditato ACCRE             |
| Pulcini:                                                                                                    |                                                               |                                                   |                                                                                                    |                                          |
| Feci <sup>2</sup> :                                                                                                    |                                                               |                                                   |                                                                                                    |                                          |
| <ol> <li>Secondo quanto previsto dal Piano</li> <li>Campioni composti(pool) secondo le indicazioni del piano</li> </ol>                         |                                                               |                                                   | The second second second second second second second second second second second second second second second s | 0004852257                               |
| Laboratorio                                                                                                    |                                                               |                                                   |                                                                                                    | RAPPORTO DI PROVA                        |
| Numero di Accreditamento *:                                                                                                    |                                                               |                                                   |                                                                                                    | n. 24SAL/306                             |
| Laboratorio:                                                                                                    |                                                               |                                                   |                                                                                                    |                                          |
| Sigla Provincia:                                                                                                    |                                                               | _                                                 | Nr.Unico 24/19                                                                                                 | 048 Ricevimento del 06/02/20             |
| Anno:                                                                                                    | 2024                                                          |                                                   | Presso la sede                                                                                                 | e: Sezione territoriale di Bolzan        |
| Numero di Registro**:                                                                                                    |                                                               |                                                   | Consegna Rd                                                                                                    | P: IZIWEB                                |
| Data prelievo:                                                                                                    |                                                               |                                                   |                                                                                                    |                                          |
| Data Esito**:                                                                                                    |                                                               |                                                   |                                                                                                    |                                          |
| (*)L'elenco di laboratori privati abilitati e' disponibile nella parte p<br>laboratori privati che intendono eseguire le analisi dei campioni p | oubblica del portale www.ve<br>prelevati dagli OSA (PNCS).    | tinfo.sanita.it -> sezio                          | one zoonosi -> piani salmonellosi -                                                                            | > Identificazione                        |
| (**)In caso di <b>esito positivo</b> indicare i dati del rapporto di prova<br>relative al rapporto di prova conclusivo. Numero di Rgistro e D   | utilizzato per allertare i Se<br>ata Esito sono obbligatori o | rvizi Veterinari. Mentr<br>e se non presenti verr | e in caso di piu' <b>esiti negativi</b> ripo<br>ranno richiesti durante l'inseriment                           | ortare le informazioni<br>o degli esiti. |
|                                                                                                    |                                                               |                                                   |                                                                                                    |                                          |
| <                                                                                                    | Inserisci                                                     | Home                                              |                                                                                                    | ng.bz.i                                  |
|                                                                                                    |                                                               |                                                   |                                                                                                    |                                          |
|                                                                                                    |                                                               |                                                   |                                                                                                    | 2027                                     |

### 4. ERGEBNISSE DER PROBE EINTRAGEN

#### Schritt 1:

In der Tabelle mit allen eingetragenen und durchgeführten Salmonellenproben, muss bei der entsprechenden Probe auf das **3. Symbol** mit der Aufschrift **"Campioni Prelevati"** geklickt werden.

| Prelievi                       |                 |           |                  | itika Pare Surre Fina Bisha timuliaata in Forel                                                                                                    |
|--------------------------------|-----------------|-----------|------------------|----------------------------------------------------------------------------------------------------|
| Risultati trovati 95, Visualiz | zzati da 1 a 10 |           |                  |                                                                                                    |
| Data Prelievo                  | Ambito          | Capannone | Data Accasamento | Operazioni                                                                                                    |
| 11-12-2023                     | Autocontrollo   | 1         | 03-11-2023       | Image: A start and a start and a start a start a st |
| 20-11-2023                     | Autocontrollo   | 1         | 03-11-2023       | A 1 1 1 1 1 1 1 1 1 1 1 1 1 1 1 1 1 1 1                                                                                                    |
| 20-11-2023                     | Autocontrollo   | 2         | 27-01-2023       | 🧪 🗊 🐯 🔕                                                                                                    |
| 25-09-2023                     | Autocontrollo   | 1         | 19-09-2022       | Image: A start and a start and a start a start a st |
| 06-09-2023                     | Autocontrollo   | 2         | 27-01-2023       | 🧪 🗊 🐯 🔕                                                                                                    |
| 19-07-2023                     | Autocontrollo   | 1         | 19-09-2022       | Image: A start and a start and a start a start a st |
| 12-06-2023                     | Autocontrollo   | 2         | 27-01-2023       | 🧪 🗊 🐯 🔕                                                                                                    |
| 21-04-2023                     | Autocontrollo   | 1         | 19-09-2022       | Image: A start and a start and a start a start a st |
| 22-03-2023                     | Autocontrollo   | 2         | 27-01-2023       | 🧪 🗊 🐯 🔕                                                                                                    |
| 20-02-2023                     | Autocontrollo   | 2         | 27-01-2023       | 🧪 🗈 🐯 🔕                                                                                                    |

### Schritt 2:

Das Symbol **"Inserisci Esisti"** anklicken und auf der nächsten Seite auf das blaue Feld **"Inserisci Esito"** klicken.

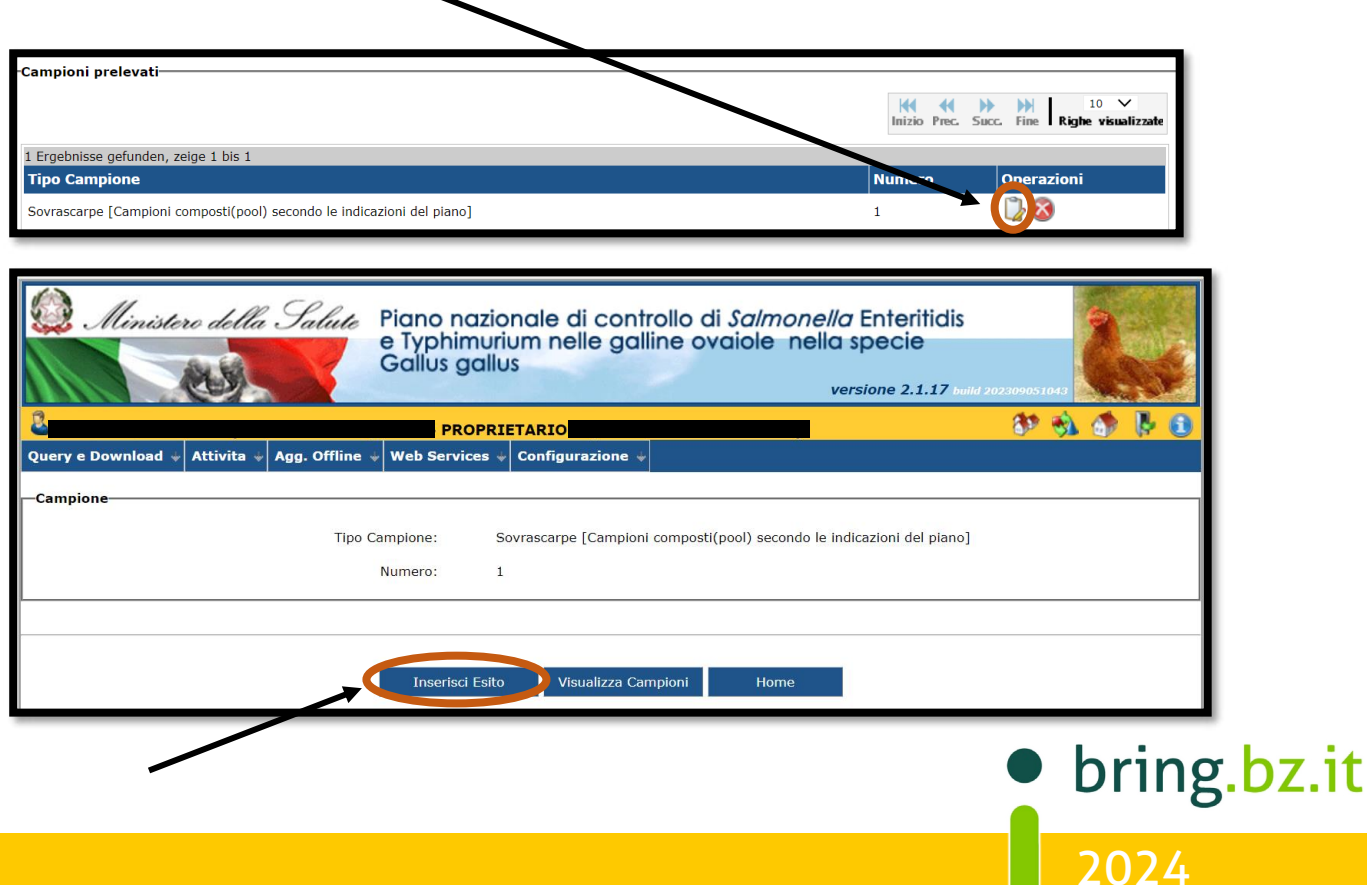

### Schritt 3:

Alle **Details zu den Untersuchungsergebnissen** eintragen und auf **"Inserisci"** klicken. Das Ergebnis der entsprechenden Salmonellenprobe wurden somit eingetragen.

| -Nuovo Esito                                                                                                    |                |
|----------------------------------------------------------------------------------------------------|----------------|
| Prova:                                                                                                    |                |
| Esito:                                                                                                    |                |
| Totale campioni:                                                                                                    | 1              |
| N. campioni senza esito <sup>1</sup> :                                                                                                    | 1              |
| N. campioni con stesso esito :                                                                                                    | 1              |
| $^{1}\ \mathrm{Numero}\ \mathrm{massimo}\ \mathrm{di}\ \mathrm{campioni}\ \mathrm{per}\ \mathrm{cui}\ \mathrm{e'}\ \mathrm{possibile}\ \mathrm{specificare}\ \mathrm{le}$ | o stesso esito |
|                                                                                                    |                |
|                                                                                                    |                |
|                                                                                                    | Inserisci Home |
|                                                                                                    |                |
|                                                                                                    |                |

| Berater BRING digit | al              |
|---------------------|-----------------|
| Hannes Klocker      | +39 344 0651887 |
| Vina Hegele         | +39 342 5146215 |
| Sarah Gruber        | +39 340 4842951 |
| • hring             | r hz it         |
|                     | .02.10          |

2024